## iPad の信頼できる電話番号の追加設定方法

以前は、情報システム室の電話番号のみを設定していましたが、昨今は事業所の電話番号を設定しています。 アカウントの安全性を高めるため2ファクタ認証が必要になることが増えました。 その為、事業所の電話番号等で「信頼できる電話番号」追加設定をお願いします。 ※「信頼できる電話番号」は複数電話番号の設定が可能です。

Apple ID の「信頼できる電話番号」は【2 ファクタ認証に必要な電話番号】です。 「2 ファクタ認証」を利用し、信頼できる iPhone・iPad を登録しておくことで、iPhone・iPad への不正ログイン、Apple ID への不正ログインがあった場合、Apple ID で連携している iPhone・iPad に通知が入る仕組みになっています。

「信頼できる電話番号」はサインインだけでなく、本人確認、Apple ID アカウントの復元の時にも利用します。 Apple ID のパスワードを紛失してしまった時など、最終的には「信頼できる電話番号」を登録しておくことで、 Apple ID アカウント復元することが可能です。

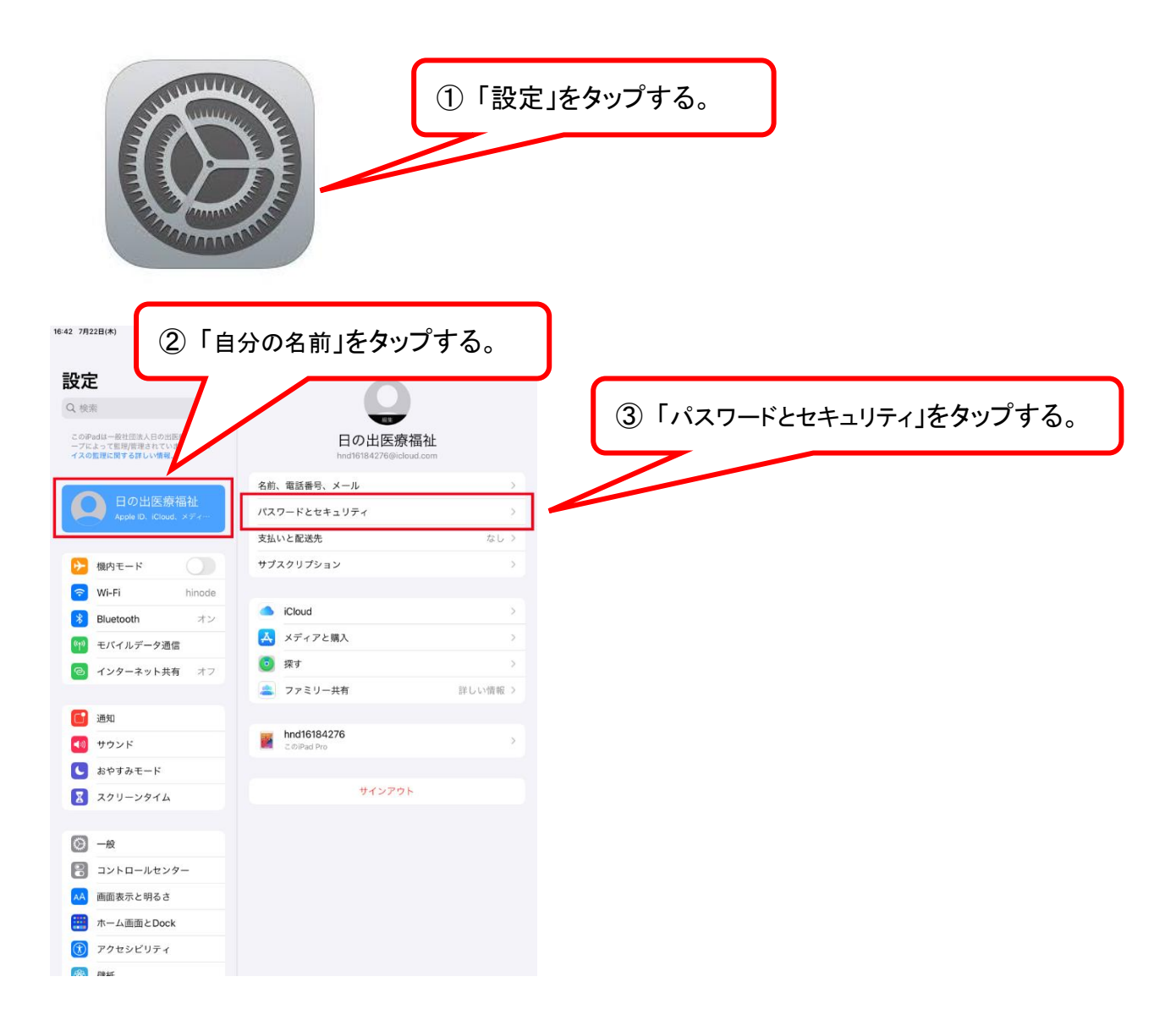

| 3:43 7月22日(木)                                                | <b>uil 주</b> 41% 🔳                                                                     | D .          |  |  |
|--------------------------------------------------------------|----------------------------------------------------------------------------------------|--------------|--|--|
|                                                              | Apple ID パスワードとセキュリティ                                                                  |              |  |  |
| 設定                                                           |                                                                                        | ④「毎年」たねいづまる  |  |  |
| Q. 検索                                                        | パスワードの変更                                                                               | は「禰未」とアクノタる。 |  |  |
| このiPadは一般社団法人日の出医療福祉グル<br>ープによって監理/管理されています。 <mark>デパ</mark> | 2ファクタ認証 オン                                                                             |              |  |  |
| イスの監理に関する詳しい情報                                               | 信頼できるデバイスと電話番号は、サインイン時の本人確認のために使用されます。                                                 |              |  |  |
| 日の出医療福祉<br>Apple ID、iCloud、メディー                              | (1)続できる電話曲号<br>編集                                                                      |              |  |  |
| ▶ 機内モード                                                      |                                                                                        |              |  |  |
| 🛜 Wi-Fi hinode                                               | 信頼できる電話番号はサインイン時の本人確認、およびパスワードを忘れた場合のアカ<br>ウントの復旧に使用されます。                              |              |  |  |
| <b>Bluetooth</b> オン                                          | 確認コードを入手                                                                               |              |  |  |
| (1) モバイルデータ通信                                                | 確認コードを受信して、他のデバイスまたはiCloud.comにサインインします。                                               |              |  |  |
| インターネット共有 オフ                                                 | <b>復旧キー</b> 無効 2                                                                       |              |  |  |
| _                                                            | 復旧キーによりアカウントのセキュリティが強化されます。復旧キーを作成すると、同<br>じApple IDでサインインしているほかのデバイス、もしくは復旧キーの入力が、パスワ |              |  |  |
| 通知                                                           | ードをリセットする際に必要になります。                                                                    |              |  |  |
| <b>◀</b> ϑ) サウンド                                             |                                                                                        |              |  |  |
| ▶ おやすみモード                                                    |                                                                                        |              |  |  |
| スクリーンタイム                                                     |                                                                                        |              |  |  |
| <b>⊘</b> − <del>8</del>                                      |                                                                                        |              |  |  |
| 🕄 コントロールセンター                                                 |                                                                                        |              |  |  |
| AA 画面表示と明るさ                                                  |                                                                                        |              |  |  |
| ホーム画面とDock                                                   |                                                                                        |              |  |  |
| 🛞 アクセシビリティ                                                   |                                                                                        |              |  |  |
| Re or                                                        |                                                                                        |              |  |  |

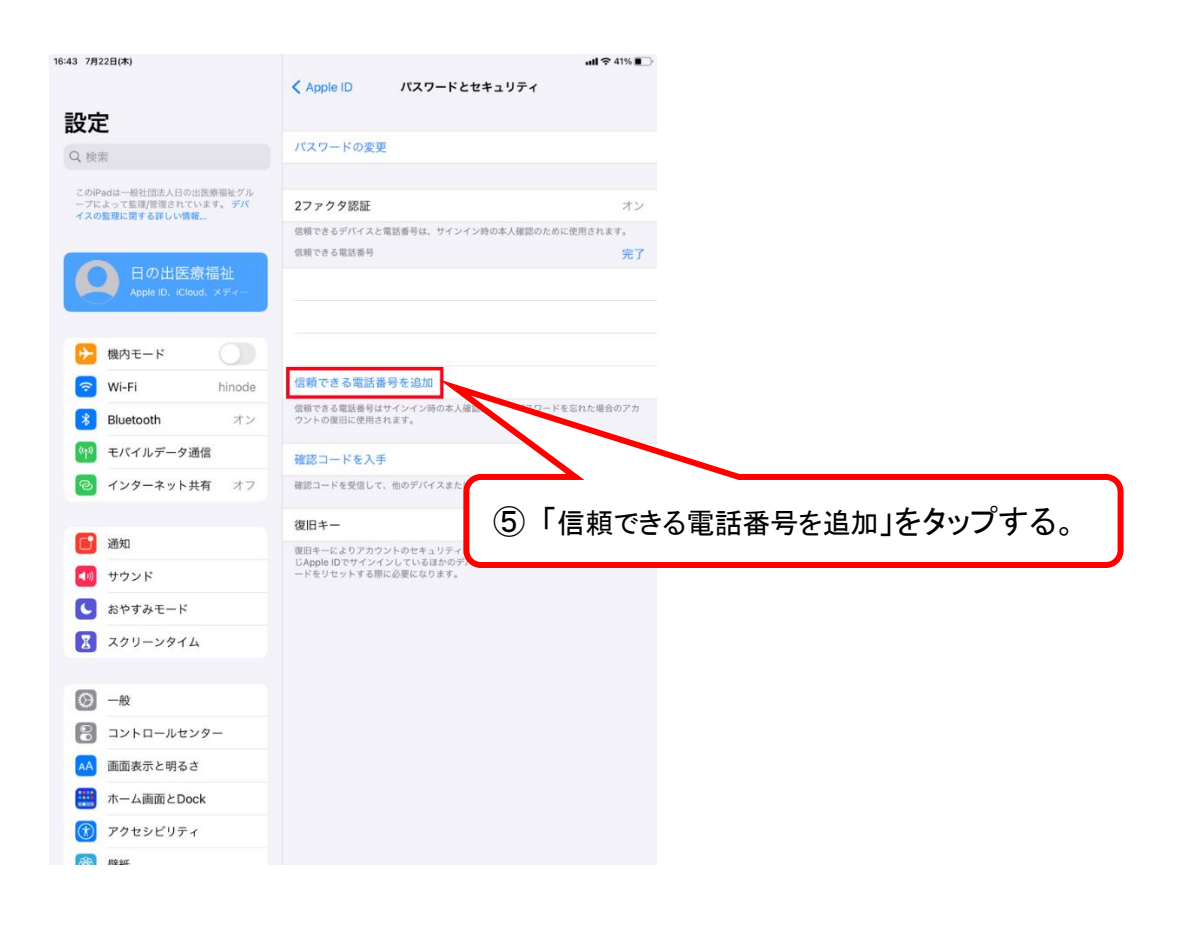

| 16:43 7月22日(木)                         |                                                     | uti 🗢 41% 🔳                                                                                                    |                         |
|----------------------------------------|-----------------------------------------------------|----------------------------------------------------------------------------------------------------|-------------------------|
| =7                                     | く Apple ID パスワードとセキュリ                               | リティ                                                                                                    |                         |
| 設定                                     |                                                     |                                                                                                    |                         |
| Q 検索 キャン                               | ソセル                                                 |                                                                                                    |                         |
| このiPadは一般社団<br>ープによって監理/第<br>イスの整理に関する | iPadのパスコードを入力                                       | オン                                                                                                    | ⑥ ハスコートを入力する。           |
|                                        |                                                     | めに使用されます。                                                                                                    |                         |
|                                        |                                                     | <del>7.</del> 1                                                                                                    |                         |
| Apple                                  |                                                     |                                                                                                    |                         |
| 続け  たけ                                 | 「るにはこのiPadのロック肝原に使用するパスコートを入力し<br>ください。             |                                                                                                    |                         |
| Wi-Fi                                  | 0 0 0 0 0 0                                         |                                                                                                    |                         |
| Bluetoot                               |                                                     | ドを忘れた場合のアカ                                                                                                    |                         |
| (1) モバイル                               |                                                     |                                                                                                    |                         |
|                                        |                                                     | ンインします。                                                                                                    |                         |
|                                        |                                                     | Are the                                                                                                    |                         |
| 通知                                     |                                                     |                                                                                                    |                         |
| <b>◀</b> 刎 サウンド                        |                                                     | 1キーの入力が、パスワ                                                                                                    |                         |
| ↓ おやすみモード                              |                                                     |                                                                                                    |                         |
| 🔀 スクリーンタイム                             |                                                     |                                                                                                    |                         |
| _                                      |                                                     |                                                                                                    |                         |
|                                        |                                                     |                                                                                                    |                         |
| 2ントロールセン                               | 9-                                                  |                                                                                                    |                         |
| AA 画面表示と明るさ                            |                                                     |                                                                                                    |                         |
| ホーム画面とDocl                             | k                                                   |                                                                                                    |                         |
| (1) アクセシビリティ                           |                                                     |                                                                                                    |                         |
| 1998 <u>1988 20</u> 5                  |                                                     |                                                                                                    |                         |
|                                        |                                                     |                                                                                                    |                         |
|                                        |                                                     |                                                                                                    | ①「送信」をダツノする。            |
| 8:56 7月23日(金)                          |                                                     | <b>ull 🗢 31% </b>                                                                                                    |                         |
|                                        | く Apple ID パスワードとセキュ                                | リティ                                                                                                    |                         |
| 設定                                     | ンセル 雷託番号を追加                                         | ¥@                                                                                                    |                         |
| Q. 検索                                  |                                                     |                                                                                                    |                         |
| このiPadは一般社団<br>ーブによって駐団牌 +81 (1        | 日本)                                                 | > +>                                                                                                    |                         |
| イスの監理に関する                              |                                                     | オン                                                                                                    | ◎「信頡できる電話釆只」として追加したい    |
| 確認コー 合があり                              | ードはこの電話番号へ送信されます。メッセージ科金やデータ通信料金が発生<br>ります-         | する場 完了                                                                                                    |                         |
| Apple 番号の語                             | · · · · · · · · · · · · · · · · · · ·               |                                                                                                    | 電話番号を入力する。              |
| iPadのバックア SMS                          |                                                     | <ul> <li>Image: A set of the set of the</li></ul> |                         |
| 音声通                                    | <b>直括</b>                                           |                                                                                                    |                         |
| ▶ 機内モー                                 |                                                     |                                                                                                    |                         |
| 🛜 Wi-Fi                                |                                                     | ・ドを忘れた場合のアカ                                                                                                    |                         |
| 🛞 Bluetooti                            |                                                     |                                                                                                    |                         |
| (1) モバイル                               |                                                     | ンインします。                                                                                                    | ⑧ 確認コードの取得方法を選択する。      |
| インター:                                  |                                                     | 無効                                                                                                    |                         |
|                                        |                                                     | キーを作成すると、同<br>3キーの入力が、パスワ                                                                                                    | ※確認コートの取得方法は「SMS」「音     |
| 通知                                     | ードをリセットする際に必要になります。                                 |                                                                                                    | 声通話」の2通り。               |
| ● サウンド                                 |                                                     |                                                                                                    | ※「辛吉海託」に関しては、国ウ電託       |
| <b>∽</b> ♂ 🖪                           |                                                     |                                                                                                    | ☆ ' 日 戸 迪               |
| <b>T Q X</b>                           |                                                     |                                                                                                    | 番号でも設定可能。               |
|                                        | 4 5 6 / 8                                           | 9 0 3                                                                                                    | ※契約している iPad は SMS の送受信 |
| @ #                                    | ¥ - * ( ) r                                         |                                                                                                    |                         |
| #+= ^^ _^                              | $\begin{array}{c} + \\ \sim \\ \sim \\ \end{array}$ | ? #+=                                                                                                    | かでさない為、iPadの電話番号は設定     |
|                                        |                                                     |                                                                                                    | できません。                  |
| aus @                                  | 空日                                                  |                                                                                                    |                         |

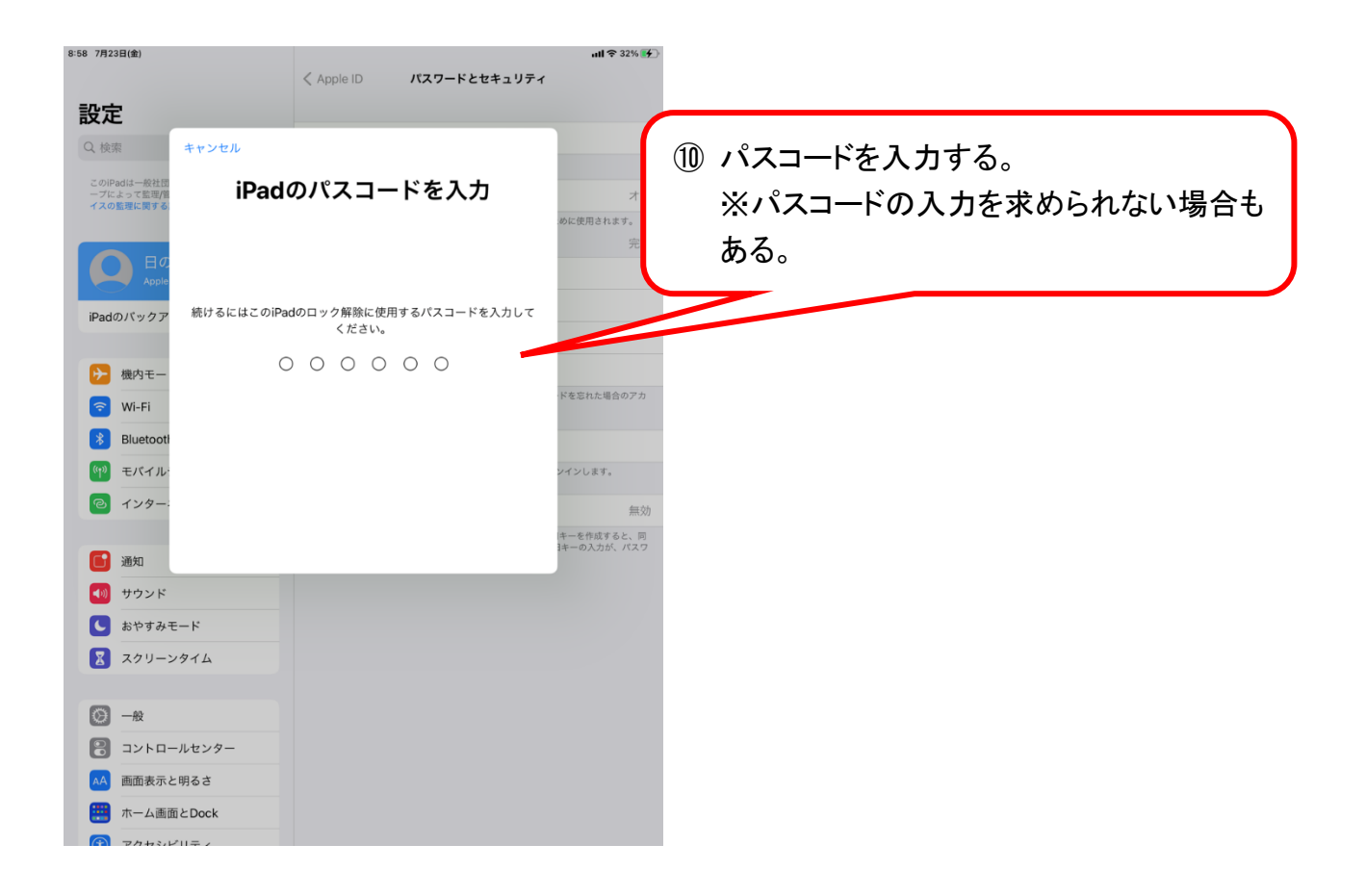

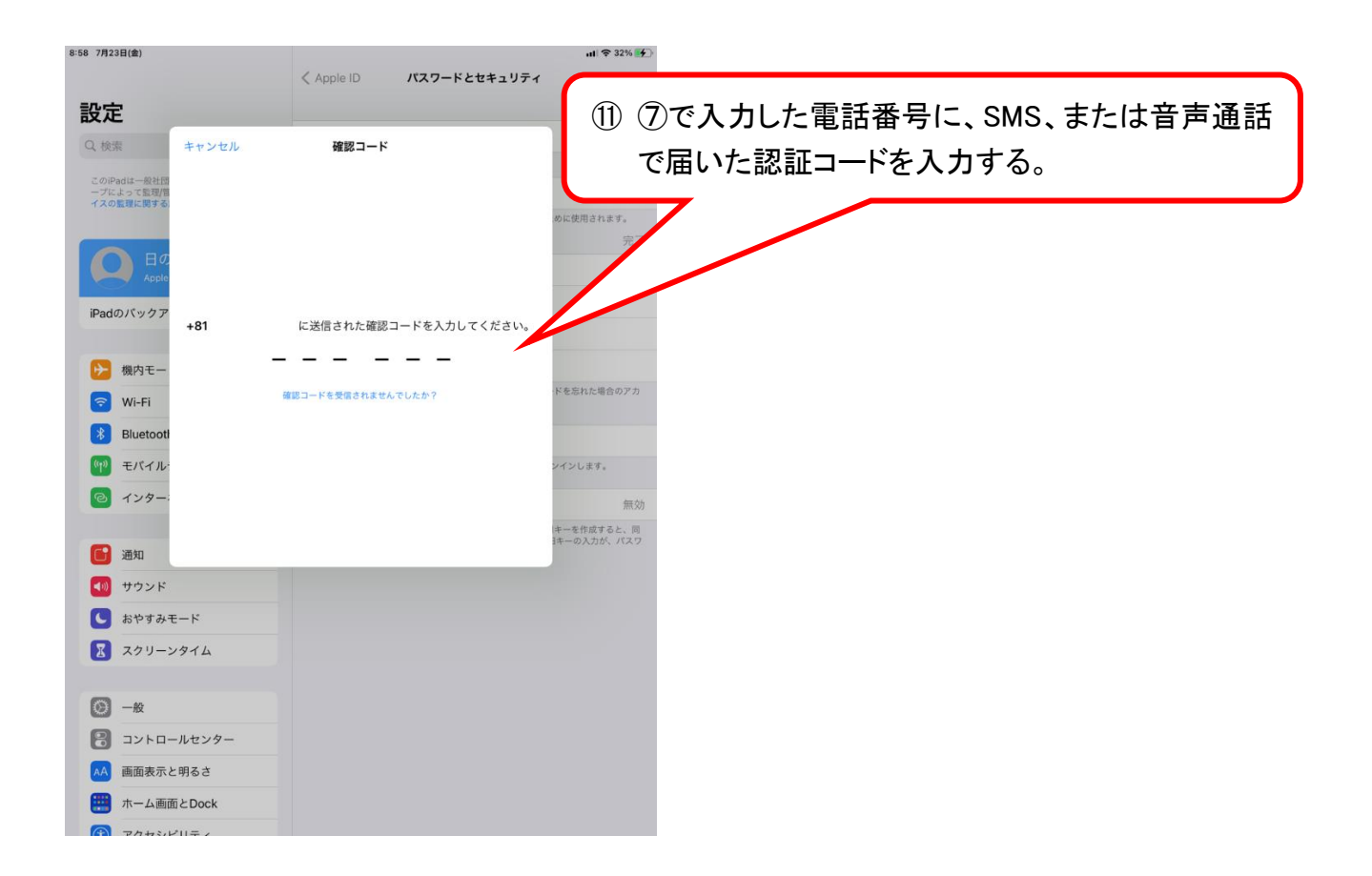

| 9:16 7月23日(金)                                                                                        | all 令 39% 膨く Apple ID パスワードとセキュリティ                                                                            | <b>)</b>                                        |
|----------------------------------------------------------------------------------------------------|----------------------------------------------------------------------------------------------------|-------------------------------------------------|
| 設定                                                                                                   | Append AXY RECETION                                                                                           |                                                 |
| Q 検索                                                                                                 | パスワードの変更                                                                                                    |                                                 |
| このPadta一般社団法人日の出医商場社グル<br>ープによって変更度推進れています。デバ<br>イスの変更に買する詳しい情報<br>日の出医療福祉<br>Apple ID. iCloud. メディー | 2ファクタ認証 オン<br>信頼できるデバイスと電話番号は、サインイン時の本人確認のために使用されます。<br>信頼できる電波番号 編集                                          | <ol> <li>⑦で入力した電話番号が表示されていたら、設定完了です。</li> </ol> |
| iPadのバックアップ未作成 🌒 >                                                                                   |                                                                                                    |                                                 |
| 🛜 Wi-Fi hinode                                                                                       | 画機でもの電話番号がサインイン時の導入電話、およびパスラードを忘れた場合のアガ<br>ウントの復旧に使用されます。                                                     |                                                 |
| Bluetooth オン                                                                                         | 確認コードを入手                                                                                                    |                                                 |
| (1) モバイルデータ通信                                                                                        | 確認コードを受信して、他のデバイスまたはiCloud.comにサインインします。                                                                      |                                                 |
| インターネット共有 オフ                                                                                         | <b>復旧キー</b> 無効 >                                                                                              |                                                 |
| <ul> <li>通知</li> <li>サウンド</li> </ul>                                                                 | 使日キーによりアカウントのセキュリティが強化されます。世日キーを作成すると、同<br>じApple IDでウインインしている品かのデバイス、もしくは朝日キーの入力が、パスワ<br>−ドをリセットする際に必要になります。 |                                                 |
| よやすみモード                                                                                              |                                                                                                    |                                                 |
| 🔀 スクリーンタイム                                                                                           |                                                                                                    |                                                 |
| ○ 一般                                                                                                 |                                                                                                    |                                                 |
| 🕄 コントロールセンター                                                                                         |                                                                                                    |                                                 |
| AA 画面表示と明るさ                                                                                          |                                                                                                    |                                                 |
| 📰 ホーム画面とDock                                                                                         |                                                                                                    |                                                 |
| Ph+31 +++++                                                                                          | 29-107 m _ L*                                                                                                 |                                                 |

以上です。